# компютърна презентация

При описание на предложените решения е използвана програмата MS PowerPoint 97.

#### 1 задача

Цели: Учениците да:

- 1. Разработят структура на презентация, така че да съдържа определена информация.
- 2. Изберат подходяща цветова схема.
- 3. Вмъкнат графично изображение в слайд.
- 4. Добавят ефекти при смяна на слайдове.

Предназначение: за упражнение.

Решение:

- 1) Определя се броят на слайдовете, които са необходими и информацията, която ще съдържа всеки от тях.
- 2) Чрез Insert ⇒ New Slide... се създава нов слайд. Определя се подходяща структура за подредба на елементите.
- 3) В режим Slide View се въвежда и форматира текстът на всеки от слайдовете.
- 4) Чрез Format ⇒ Slide Color Scheme... се избира цветова схема за цялата презентация.
- 5) Избира се слайдът и чрез Insert ⇒ Picture ⇒ From File се вмъква графично изображение. Ако се налага да се промени структурата на подредбата на елементите в този слайд чрез Format ⇒ Slide Layout... се задава нова структура.
- 6) Използва се Slide Show  $\Rightarrow$  Slide Transition...
- 7) Чрез File  $\Rightarrow$  Save/Save as... презентацията се запазва под името singer.

## 2 задача

Цели: Учениците да:

- 1. Разработят структура на презентация, така че да съдържа определена информация.
- 2. Използват готов шаблон за нейния дизайн.
- 3. Вмъкнат графично изображение.
- 4. Добавят звукови ефекти при смяна на слайдове.

*Предназначение:* за упражнение. Задачата е подходяща при наличие на звукова карта.

Решение:

- 2) Чрез Insert  $\Rightarrow$  New Slide... се създава нов слайд.
- 3) В режим Slide View се въвежда и форматира текстът на всеки от слайдовете.
- 4) Използва се Format  $\Rightarrow$  Apply Design...
- 5) Виж 1.5.
- 6) От списъчното поле в областта Sound на диалоговия прозорец Slide

Transition (Slide Show ⇒ Slide Transition...) се определя какъв звук да се изпълнява при смяната на слайдовете. Подходящ в случая е Drive By.

8) Чрез File  $\Rightarrow$  Save/Save as... презентацията се запазва под името cars.

#### 3 задача

Цели: Учениците да:

- 1. Разработят структура на презентация, така че да съдържа определена информация.
- 2. Изберат подходяща цветова схема.
- 3. Добавят ефекти при появата на елемент в слайд.
- 4. Изнесат презентацията пред съучениците си в рамките на 5-10 минути.

Предназначение: за упражнение.

Решение:

- Чрез Insert ⇒ New Slide... се създава нов слайд. В режим Slide View се въвежда и форматира текстът на всеки от слайдовете.
- 3) Използва се Format  $\Rightarrow$  Slide Color Scheme...
- 4) Виж 1.5.
- 5) Избира се слайдът. Чрез Slide Show ⇒ Custom Animation... се задават анимационните ефекти при появата на елементите.
- 7) В режим Notes Page View се щраква върху думите Click to add text и се въвежда коментар към съответния слайд. Чрез File ⇒ Print... се разпечатват, като в списъчното поле Print what: се задава Notes Pages.
- 8) Чрез File  $\Rightarrow$  Save/Save as... презентацията се запазва под името tourism.

#### 4 задача

Цели: Учениците да:

- 1. Разработят структура на презентация, така че да съдържа определена информация.
- 2. Онагледят данни, като използват таблица или диаграма.
- 3. Изберат подходящ фон за презентация.

Предназначение: за упражнение.

Решение:

a) cnopmucm

- 1) Виж 3.2.
- 2) Виж 1.5.
- 3) Вмъква се слайд, съдържащ заглавно текстово поле и таблица. Двукратното щракване върху полето, съдържащо таблицата, предизвиква появата на диалогов прозорец. В него се определя броят на редовете и колоните на таблицата. След това се въвежда информацията в клетките на таблицата.
- Чрез Format ⇒ Background... се избира подходящ цвят за фон на презентацията от списъчното поле, като при желание от Fill Effects... се указва начин на запълване. Препоръчително е всички слайдове да са с един и

същи фон, за да има композиционно единство.

- б) спортен клуб
- 1) Виж 3.2.
- 2) Виж 1.5.
- 3) Вмъква се слайд със структура от тип Text & Chart, Chart & Text или Chart. Двукратното щракване върху полето, съдържащо диаграмата, води до появата на таблицата, съответстваща на диаграмата. Въвеждат се данните в прозореца Datasheet, с които се заместват примерните данни. Диаграмата може да се форматира аналогично на диаграма в Microsoft Excel.
- 4) Виж 3.5.

#### 5 задача

Цели: Учениците да:

- 1. Разработят структура на презентация, така че да съдържа определена информация.
- 2. Използват бутони за преход към следващ слайд.
- 3. Добавят бележки към слайдовете.
- 4. Разпечатат презентацията, заедно с бележките.

Предназначение: за упражнение.

Решение:

- 1) Виж 3.2.
- 2) Виж 1.5.
- 3) Виж 3.3.
- 4) Чрез Slide Show ⇒ Action Buttons се избира бутонът Forward or Next. Щраква се на това място в слайда, където искате да бъде разположен. Появява се диалоговият прозорец Action Settings. В него се потвърждават настройките операцията да бъде извършена, когато се щракне с мишката върху бутона и да се отиде на следващия слайд с избиране на бутона OK.
- 5) Виж 3.6.
- 6) Чрез File  $\Rightarrow$  Save/Save as... презентацията се запазва под името wonders\_7.
- 7) Виж 3.8.

## 6 задача

Цели: Учениците да:

- 1. Разработят структура на презентация, така че да съдържа определена информация.
- 2. Създадат организационна диаграма.

Предназначение: за упражнение.

Решение:

- 1) Виж 3.2.
- 2) Виж 2.4.
- Вмъква се слайд, съдържащ заглавно текстово поле и организационна диаграма. Двукратното щракване върху полето, съдържащо диаграмата, води до стартирането на Microsoft Organization Chart. В съответните полета се

попълва информацията, като при нужда може да се добавят или изтрият полета.

- 4) Виж 1.5.
- 5) Чрез File  $\Rightarrow$  Save/Save as... презентацията се запазва под името Bulgaria.

#### 7 задача

Цели: Учениците да:

- 1. Разработят структура на презентация, така че да съдържа определена информация.
- 2. Изполват художествен надпис за форматиране на заглавия.
- 3. Онагледят информация, като използват таблица или диаграма.

*Предназначение:* за упражнение или за проверка на знанията и уменията. *Решение:* 

- 1) Виж 3.2.
- 2) Чрез Insert ⇒ Picture ⇒ WordArt... се създава предпочитания художествен надпис.
- В слайд със структура, съдържаща таблица или диаграма се щраква два пъти с мишката върху съответното поле и се въвеждат данните за представяните продукти.
- 4) Виж 3.5.

- 1) за създаване на структура на представянето, въвеждане и форматиране на текста във всеки от слайдовете 4 точки;
- 2) за форматиране на заглавията с художествен надпис 2 точки;
- 3) за добавяне на таблица или диаграма към презентацията 3 точки;
- 4) за вмъкване на ефекти при поява на елемент в слайд 2 точки;
- 5) за запазване на презентацията 1 точка;
- за избиране на подходяща цветова схема или използване на готов шаблон за цялата презентация – 2 точки;
- 7) за прилагане правилата за дизайн на слайдове 2 точки.

# 8, 9, 10 и 11 задачи

Цел: Учениците да създадат цялостна презентация.

*Предназначение:* за проверка на знанията и уменията (Може да се даде като проект за работа за 2 – 4 учебни часа, самостоятелно или по двама. При работа по проект учениците може да предложат друга тема за презентация.).

Оценяване:

- 1) за създаване на структура на представянето, въвеждане и форматиране на текста във всеки от слайдовете 4 точки;
- 2) за избиране на подходяща цветова схема или използване на готов

<sup>5)</sup> Чрез File  $\Rightarrow$  Save/Save as... презентацията се запазва под името cosmetics. *Оценяване:* 

шаблон за цялата презентация – 2 точки;

- за добавяне на картинка, таблица или диаграма към презентацията 2 точки;
- 4) за прилагане правилата за дизайн на слайдове 2 точки;
- 5) за вмъкване на ефекти при поява на елемент в слайд и/или при смяна на слайдове 2 точки;
- 6) за представяне на презентацията 2 точки;
- 7) за извършване на две конкретни промени, зададени от преподавателя (промяна в структурата на подредба на елементите, цветовата схема, скриване на слайд, вмъкване на текстово поле, смяна на фона, минаване в друг режим на работа и др., особено ако работят по двама) – 2 точки.